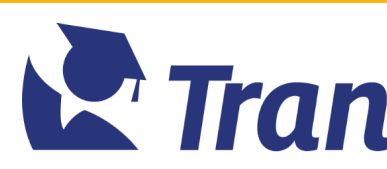

| SHBOARD BACK    |                      |                       |                |                     | Transfer Partners | Catalog Search Message | s Bookmarks | Events | Accou |
|-----------------|----------------------|-----------------------|----------------|---------------------|-------------------|------------------------|-------------|--------|-------|
|                 |                      |                       | Trans          | s <b>ferVIRGI</b> N | IA                |                        |             |        |       |
|                 | My Story             | Check My Credits      | Transfer Tools | Transfer Steps      | Resource Center   | Connect To Colleg      | 9           |        |       |
| Portfolio       |                      |                       |                |                     |                   |                        |             |        |       |
| dd To Portfolio | Upload Transcript    |                       |                |                     |                   |                        |             |        |       |
| Ac              | ld to Portfo         | lio                   |                |                     |                   |                        |             |        |       |
|                 | Credential Type      | Military Occupation 🗸 |                |                     |                   |                        |             |        |       |
|                 | Fill out the field   | ls below to crea      | ate a Military | Occupation.         |                   |                        |             |        |       |
|                 | Branch               | Branch                |                |                     |                   |                        |             |        |       |
|                 | Name                 | Name                  |                |                     |                   |                        |             |        |       |
|                 | Military Occupation  | Military Occupation   |                |                     |                   |                        |             |        |       |
|                 | Description          | Description           |                |                     |                   |                        |             |        |       |
|                 | Between the Dates of | þate 🔝 a              | nd þate        |                     |                   |                        |             |        |       |
|                 | File Upload          | CHOOSE FILE           |                | Up                  | load              |                        |             |        |       |
|                 | Create Military Occu | pation                |                |                     |                   |                        |             |        |       |
|                 |                      |                       |                |                     |                   |                        |             |        |       |

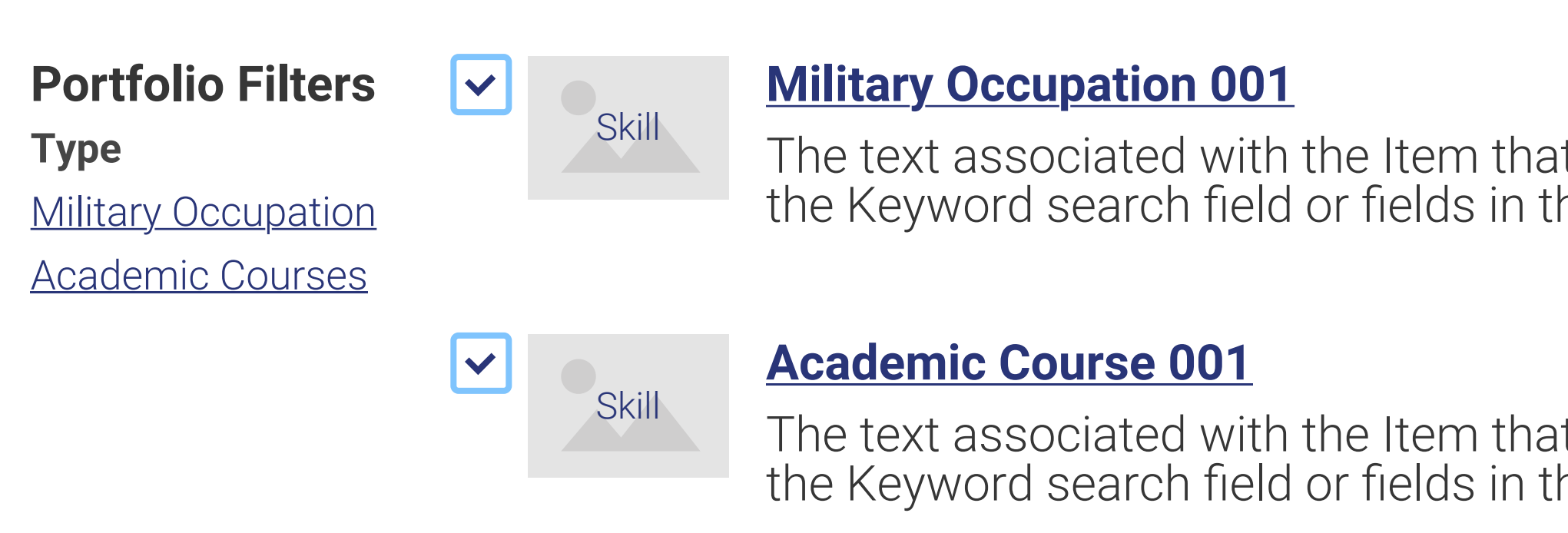

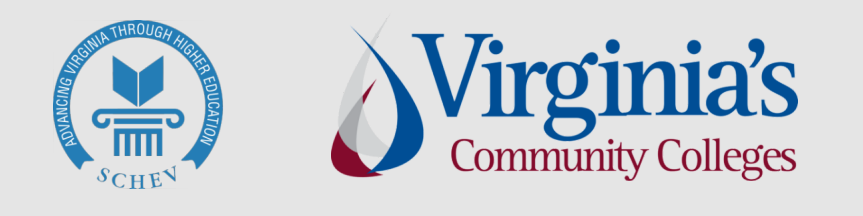

Transfer Virginia is a collaboration between the State Council of Higher Education for Virginia (SCHEV), the Virginia Community College System (VCCS), and Virginia's colleges and universities to provide students transparency in college transfer across the Commonwealth.

The text associated with the Item that has been returned as part of the Search. The Search can be triggered usir the Keyword search field or fields in the Advanced Search panel.

The text associated with the Item that has been returned as part of the Search. The Search can be triggered usir the Keyword search field or fields in the Advanced Search panel.

**Participating Institutions Transfer Actions Transfer Steps Resource Center Events** 

**Contact An Institution Contact The Portal Team Create An Account** Sign In

**Delete Items** 

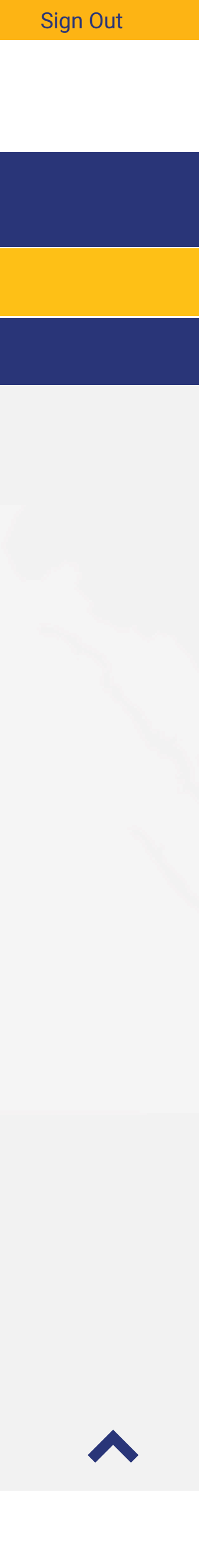

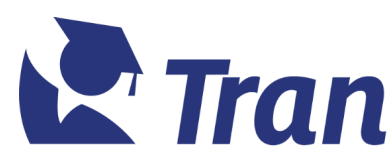

| HBOARD BACK                                                                     |                                                                                                    |                                                                                                    |                                                                                                    |                                                                                                    |                                                                                                    | Transfer Partners                                                                                                    | Catalog Search   | Vessages Bookmarks                       | Events Accou | nt |  |  |
|---------------------------------------------------------------------------------|----------------------------------------------------------------------------------------------------|----------------------------------------------------------------------------------------------------|----------------------------------------------------------------------------------------------------|----------------------------------------------------------------------------------------------------|----------------------------------------------------------------------------------------------------|----------------------------------------------------------------------------------------------------|------------------|------------------------------------------|--------------|----|--|--|
| Transfer VIRGINIA                                                               |                                                                                                    |                                                                                                    |                                                                                                    |                                                                                                    |                                                                                                    |                                                                                                    |                  |                                          |              |    |  |  |
|                                                                                 |                                                                                                    | My Story                                                                                                    | Check My Credits                                                                                                    | Transfer Tools                                                                                                    | Transfer Steps                                                                                                    | Resource Center                                                                                                    | Connect To C     | ollege                                   |              |    |  |  |
| y Story                                                                         |                                                                                                    |                                                                                                    |                                                                                                    |                                                                                                    |                                                                                                    |                                                                                                    |                  |                                          |              |    |  |  |
| dd To Portfolio                                                                 | Upload Trar                                                                                                    | nscript                                                                                                    |                                                                                                    |                                                                                                    |                                                                                                    |                                                                                                    |                  |                                          |              |    |  |  |
|                                                                                 | Imp                                                                                                    | ort                                                                                                    |                                                                                                    |                                                                                                    |                                                                                                    |                                                                                                    |                  |                                          |              |    |  |  |
|                                                                                 | Transcri                                                                                                    | pt Type                                                                                                    | JST 🗸                                                                                                    |                                                                                                    |                                                                                                    |                                                                                                    |                  |                                          |              |    |  |  |
|                                                                                 | File Uploa                                                                                                    | ad                                                                                                    | CHOOSE FILE                                                                                                    |                                                                                                    | Upl                                                                                                    | load                                                                                                    |                  |                                          |              |    |  |  |
|                                                                                 | Instruc                                                                                                    | tions for Do                                                                                                    | wnloading your M                                                                                                    | lilitary Transcript                                                                                                    | t.                                                                                                    |                                                                                                    |                  |                                          |              |    |  |  |
|                                                                                 | If you set<br>Downlo<br>the set of<br>Then us<br>Click or<br>If you are<br>Log into<br>Report(<br>Then us<br>Click or<br>Please note tha<br>You must uplo<br>C2C only eval<br>transcripts or<br>use the My Ac<br>Should you de<br>transcripts an | rve or have se<br>bad and save y<br>of options ava<br>se the Browse<br>of Upload to ha<br>be serving in the<br>of the AF Porta<br>link is externa-<br>se the Browse<br>of Upload to ha<br>at:<br>bad the PDF you down<br>uates JSTs or CCAF W<br>documents that you w<br>dvisor function in the m<br>ecide to apply to VCCS,<br>d documentation for or | erved in the Army, Ma<br>your JST (Joint Servic<br>alable on the JST page<br>c/Choose File buttor<br>ave C2C analyze your<br>e Air Force:<br>al and further to AFVE<br>al)" and save the PDF<br>c/Choose File buttor<br>e/Choose File buttor<br>ave C2C analyze your<br>oad from the JST or Air Force Portal<br>eb Progress Reports uploaded on thi<br>ould like transfer estimates on, pleas<br>enu above to request an advisor to b<br>JSTs, CCAF Transcripts, and any oth<br>ficial evaluation at the time of applic | rine Corps, Navy or C<br>ces Transcript)(link is<br>ge, to your computer.<br>h above to select the<br>JST and add to My S<br>C (Air Force Virtual E<br>to your computer.<br>h to select the Web P<br>Web Progress Repor<br>site. C2C cannot process a PDF ge<br>is transcript page. It will not read an<br>se use the Add to My Service page to<br>be assigned to you. Once assigned, on<br>the documentation you upload or er<br>tation. | Coast Guard:<br>external), using ei<br>JST that you down<br>Story.<br>Education Center).<br>Progress Report that<br>rt and add to My Se<br>enerated from scanning a paper<br>ind evaluate other college or univ<br>o add courses, licenses and trai<br>contact your assigned Advisor t<br>inter into C2C, is not transferred to | ther the Transcript of<br>hloaded.<br>Under Self Service cl<br>at you saved to your of<br>ervice.<br>copy of the transcript.<br>ersity transcripts, certificates or oth<br>ning to view estimated transfer creat<br>o review and evaluate other docum<br>to your official student record, . You | r Combo Repor    | rt format from                           |              |    |  |  |
| <b>Portfolio F</b><br><b>Type</b><br><u>Military Occu</u><br><u>Academic Co</u> | <b>ilters</b><br>pation<br>ourses                                                                                                    | Skill                                                                                                    | Military Occupation<br>The text associated<br>the Keyword search<br>Mathematic Course O<br>The text associated<br>the Keyword search                                                                                                    | <b>001</b><br>with the Item that hat<br>field or fields in the <b>0</b><br><b>01</b><br>with the Item that hat<br>field or fields in the <b>0</b>                                                                                                    | as been returned a<br>Advanced Search p<br>as been returned a<br>Advanced Search p                                                                                                    | s part of the Search.<br>Danel.<br>S part of the Search.<br>Danel.                                                                                                    | The Search ca    | <b>Delete Items</b><br>n be triggered us | sir          |    |  |  |
| THOMAS                                                                          | ×/- <u>-</u>                                                                                                    |                                                                                                    |                                                                                                    |                                                                                                    |                                                                                                    | Partic                                                                                                    | pating Instituti | ons Contact An                           | Institution  |    |  |  |

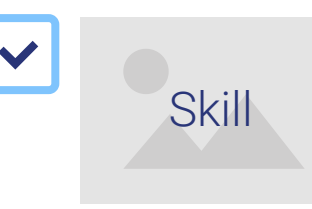

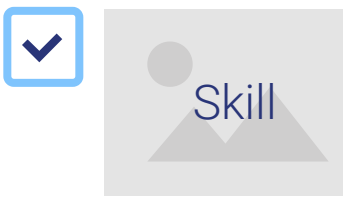

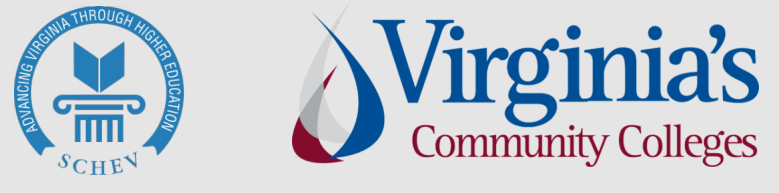

Transfer Virginia is a collaboration between the State Council of Higher Education for Virginia (SCHEV), the Virginia Community College System (VCCS), and Virginia's colleges and universities to provide students transparency in college transfer across the Commonwealth.

**Transfer Actions Transfer Steps Resource Center Events** 

**Contact The Portal Team Create An Account** Sign In

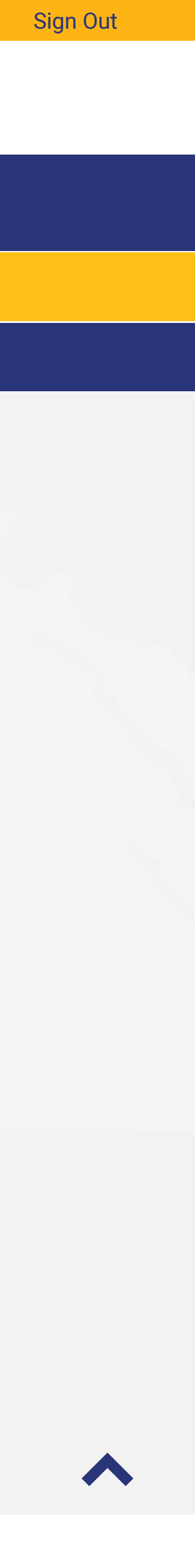